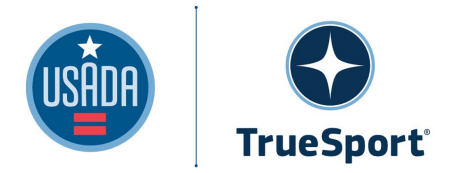

## Step-by-step instructions for Paris 2024 Games eLearning Course

 Go to <u>www.education.USADA.org</u>. While on the homepage, scroll down to FEATURED COURSES to find the PARIS 2024 ANTI-DOPING COURSE. Next, click TAKE COURSE. Then, click the ADD TO CART button.

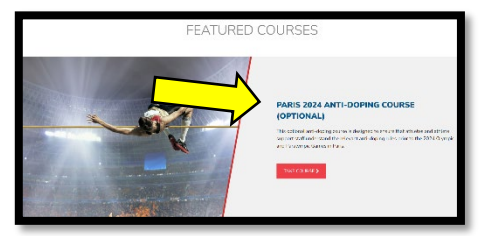

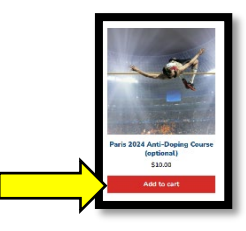

2. In the top right corner, click the shopping cart icon. You will have the option to VIEW CART or CHECKOUT. Click the CHECKOUT button to continue.

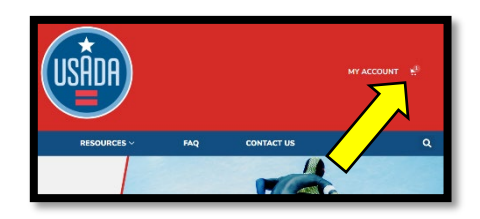

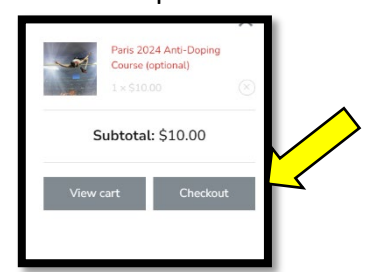

Account detail

My Courses

**3.** If you need a coupon code from USADA, please email <u>education@USADA.org</u> with your name and role in sport to access this course, free of charge. Click **APPLY COUPON**. Once your information is provided and the terms and conditions box is marked for acknowledgment, click the **PLACE ORDER** button. **Note:** There should be a total of \$0.00.

| Checkout                                          |  |  |
|---------------------------------------------------|--|--|
| Neturning customer? Click here to login           |  |  |
| Have a coupor? Click here to enter your code      |  |  |
| If you have a coupon code, please apply it below. |  |  |
| coupon code Apply coupon                          |  |  |

**4.** After the order is placed, you should receive an email confirmation. Within the email, click the **MY PURCHASED COURSES** link to access the course. In addition, you can access your course through **MY ACCOUNT**, then **VIEW PURCHASED COURSES**.

|    |             | We have finished processing your order.<br>Your order includes online courseware, which can be accessed by going to <u>My</u><br><u>Purchased Courses</u> . | My account      |  |
|----|-------------|----------------------------------------------------------------------------------------------------|-----------------|--|
|    |             |                                                                                                    | Dashboard       |  |
|    |             |                                                                                                    | Orders          |  |
| _  |             |                                                                                                    | Downloads       |  |
| 5. | Click the l | LAUNCH COURSE button to begin.                                                                                                    | Addresses       |  |
|    |             |                                                                                                    | Payment methods |  |

For questions or assistance, please email education@USADA.org.